# TDR 土壤水分測定器 取扱説明書

株式会社 藤原製作所

0311版

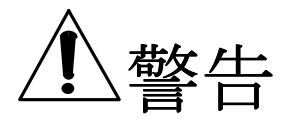

必ず、下記の警告事項をお読みなってからご使用ください。

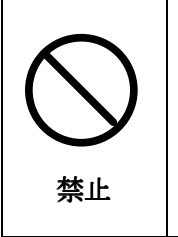

電源アダプター端子やその他接続端子に 金属異物を無理やり差し込まないよ うにしてください。 感電、障害、故障の原因になる場合が あります。 **分解や改造をしないでください。** 故障、発火、感電、障害の原因とな ります。万一改造によって TDR 土壌 水分測定器に不具合がおきても責任 を負いかねます。

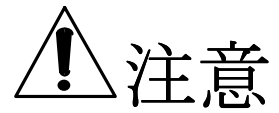

禁止

## 必ず、下記の注意事項をお読みなってからご使用ください。

|            | 電池交換後は必ずリセットボタンを   | $\frown$        | TDR 土壌水分測定器を濡らさない        |
|------------|--------------------|-----------------|--------------------------|
|            | 押してください。リセットボタンを押  | $( \setminus )$ | でください。故障の原因になります。        |
|            | さないと機器が暴走します。暴走した  | V               | 屋外で定点測定を行う場合は雨など         |
| 強制         | らリセットボタンを押します。     | 禁止              | がかからないようにしてください。         |
|            | 直射日光の当る場所や高温になると   |                 | 定格を超えた電源アダプターは使用         |
|            | ころ、極端に低温になる所、湿気や   | $( \setminus )$ | しないでください。発熱や発煙が起         |
|            | ホコリの多いところに保管しないで   |                 | きる可能性があり、また、正常に機         |
| 禁止         | ください。故障の原因になります。   | 禁止              | 器が動作しなくなります。             |
|            | 使用中に煙がでたり、においがする、  | $\bigcirc$      | 定点測定中 TDR 土壤水分測定器に       |
|            | 異常な音がする、発熱しているなど   |                 | 直射日光を当てないでください。故         |
|            | 異常が起きたら使用しないでくださ   |                 | 障の原因となります。本体の温度が         |
| 強制         | い。電池を取り外して販売店までご   |                 | 日光によって上昇し電気回路に支障         |
|            | 連絡をください。           | 派上              | をきたします。                  |
|            | TDR 土壤水分測定器を地面に直置き | (               | 0℃以下及び 45℃以上での使用はし       |
| $\bigcirc$ | しないでください。屋外の定点測定   | ()              | <b>ないでください。</b> 機器に支障をきた |
|            | の際は地面に直接設置しないでくだ   | V               | します。                     |
| 林山         | さい。朝夕の水蒸気で結露し回路に支  | ** 1            |                          |
| 宗正         | 障をきたす場合あります。       | 新正              |                          |

## 【はじめに】

TDR土壌水分測定器はTDR (TimeDomainReflectomentry:時間領域反射法)の原理を用いたハ ンディータイプの測定器で、センサーを土壌に差し込むだけで簡単に含水率を測定することができま す。データロガー機能搭載で、その場でデータを保存することや、連続120日間の自動測定(60 分間隔での測定、電源アダプター使用時)が可能です。原理は、センサーロッド間の電磁波の速度が、 ロッド間の誘電率に影響されることと、物質の誘電率と含水率には固有の相関関係があることを用い ています。これによりセンサーロッド間の平均含水率が得られます。表示モード(単位)は含水率表示 (%)と電磁波の周波数表示(kHz)の二つのモードがあります。含水率は測定器により自動で計算され表 示されますが、より高度な測定のために電磁波の速度(周波数)より計算で求めることもできます。ロ ッドの長さは20 cmと30 cmの2種類があり、現場で簡単に交換することができますので、目的・ 用途に合わせて長さを選ぶことができます。

1. 構成

| ◆TDR 土壤水分測定器   | :    | 1台                              |
|----------------|------|---------------------------------|
| ◆TDR ロッド(30cm) | :    | 1本                              |
| ◆CD-ROM        | :    | 1 枚(データダウンロード用ソフト: TDR Watcher) |
| ◆RS232C ケーブル   | :    | 1本                              |
| ◆取扱説明書         | :    | 1 部                             |
| (電池、電源アダプタ     | ーは含ま | ミれておりません)                       |

2. 仕様

(ア) TDR 土壤水分測定器仕様

|     | $\bigcirc$ | 液晶表示           | :    | 4 桁                                                            |
|-----|------------|----------------|------|----------------------------------------------------------------|
|     | 2          | 測定範囲           | :    | 0~40%(表示範囲0~100%)                                              |
|     | 3          | 分解能            | :    | 0.1%、0.01kHz                                                   |
|     | 4          | 測定精度           | :    | ±3%(10~35%、30cm ロッド使用時)                                        |
|     | (5)        | 外部出力           | :    | $0 \sim 3 \mathrm{V}$                                          |
|     | 6          | 可能蓄積データ数       | :    | 2880データ                                                        |
|     | $\bigcirc$ | 電源             | :    | DC6V(電源アダプターまたは単三電池4本)                                         |
|     |            |                |      | 注意:電源アダプターはセンター+です。                                            |
|     | 8          | 本体寸法           | :    | $7~7~0\text{W}{\times}2~7~0\text{H}{\times}1~4~0\text{D}$ (mm) |
|     | 9          | 使用温度           | :    | $0^{\circ}\mathrm{C}\sim45^{\circ}\mathrm{C}$                  |
| (イ) | TD         | R ロッド仕様        |      |                                                                |
|     | $\bigcirc$ | ロッド長さ          | :    | 3 0 0 mm(別売り 200mm)                                            |
|     | 2          | ケーブル長さ         | :    | 約1.5メートル                                                       |
|     | 3          | 大きさ            | :    | 約60×85mm(ロッド含まず)                                               |
| (ウ) | TD         | R Watcher (ソフト | ウェアー | -)                                                             |
|     | $\bigcirc$ | 動作環境(OS)       | :    | Windows98及び WindowsXP                                          |
|     | 2          | 必要容量           | :    | HDD 5 メガ以上                                                     |

- 3. 本体各部の説明
  - (ア)ロッド接続端子:ロッドを接続します。
  - (イ) 電源アダ<sup>\*</sup> 7<sup>°</sup> ター用端子:電源アダ<sup>\*</sup> 7<sup>°</sup> ター
     (DC6V) を接続します。
  - (ウ)外部出力端子: 0~3V の電圧を出力 します。
  - (エ) PC 通信用ポート: RS232C ケーブルを接続します。
  - (オ) リセットボタン:電池使用時の電池交換の際に使用し、設定条件をすべて初期状態に戻します。
  - (カ) 液晶ディスプ レイ: 測定値や各種の設定表示 がなされます。
  - (キ)各種操作ボタン:様々な操作のときに使 用します。
  - (ク) 電池カバー:本体裏面の電池ボックスの カバーです。
  - (ケ) 電池ボックス:本体裏面にあり、単三電 池4本を使用します。

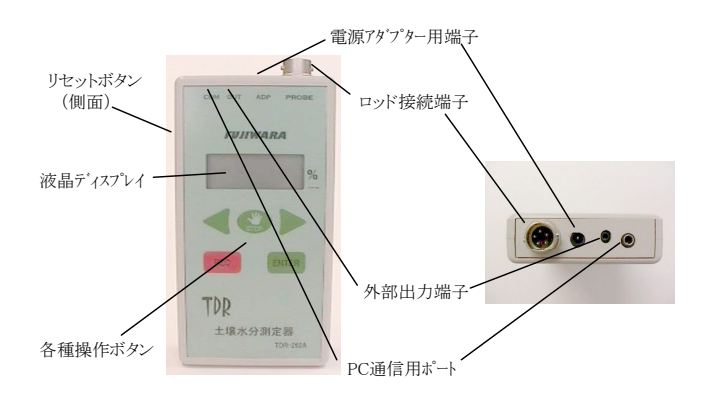

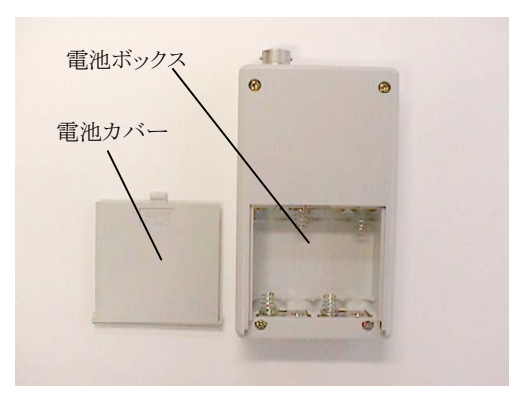

| 各種操作ボタン  |           | メニューの選択。                         |
|----------|-----------|----------------------------------|
|          |           | メニューの選択。                         |
|          | STOP      | 中止、停止                            |
|          | REC       | スナップショット起動。RECとENTERの同時押しでイージーロギ |
|          |           | ング起動                             |
|          | ENTER     | 決定。RECとENTERの同時押しでイージーロギング起動     |
| k        | СОМ       | PC接続端子                           |
| 各種端之     | OUT       | 外部出力端子                           |
|          | A D P     | 電源アダプター接続端子                      |
| 1        | P R O B E | センサー接続端子                         |
|          | リセットボタン   | メモリーの初期化                         |
| バッテリーケース |           | 電池ケース(単3電池4本使用)                  |

4. 操作方法

(ア) TDR ロッド接続

センサーを接続するには、溝に合わせてはめ込み、 根元を回転させて固定します。

【注意】無理やりはめ込むとコネクターが破損しま すので、注意してください。

【注意】ロッド側のコネクターに異物を挿入しない でください。破損します。

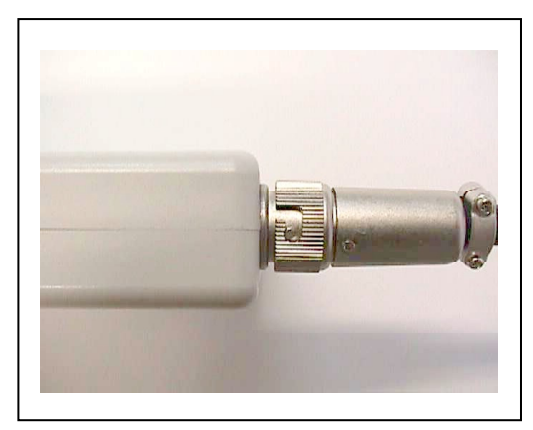

(イ) 電源の ON

どれか一つのボタンを押すと電源が入り、「UP」と表示されます。その後に測定モードになります。

#### (ウ) 電源の OFF

「STOP」キーを3秒間押し続けると、「OFF」と表示された後、電源が切れます。または、1分間 キー操作をしない場合でも自動的に電源がきれます。

- (エ) 各種メニュー
  - ① 設定内容の確認
    - 1. 測定モードで <br />
      を2つ同時に押すことで、設定メニュー選択モードになります。
    - 2. 最初に「SEE」と表示されます。確認してください。
    - 3. 「SEE」表示のときに ENTER を押します。
    - 4. 最初に設定されている西暦が表示されます。以降 ENTER を押すたびに、月日→時刻 →ロッドの長さ→単位→西暦と順番に表示します。
    - 5. 🕼 を押すと「SEE」と表示し、設定メニュー選択モードに戻ります。
    - 6. 設定メニュー選択モードから出るには、 🌑 を押して「End」表示後測定モードに もどります。
  - ② 西暦、月日、時刻の設定
    - 1. 測定モードで < 🕨 を2つ同時に押すことで、設定メニュー選択モードになります。
    - 2. 最初に「SEE」と表示されます。確認してください。
    - 3. < を1回押すと「dAtE」(Date)が表示されます。 ENTER を押します。
    - 4. 最初に4桁の西暦が点滅表示され、 ▲ の二つのボタンを使って数字をあわせます。
       ★ あわせます。
       ★ 「NTER」を押して確定させます。
    - 5. 続いて4桁の月日が表示され、月の2桁だけが点滅します。 **◄** ▶ の二つのボタン を使って数字をあわせます。 **■** を押して確定させます。
    - 6. 次に日付の二桁が点滅します。上記同様に数字をあわせて確定してください。
    - 7. 続いて4桁の時刻が表示され、時間の2桁だけが点滅します。上記同様に数字をあわ せて確定します。

- 次いで分の2桁が点滅します。上記同様に数字をあわせて確定してください。最後に 設定メニュー選択モードに戻ります。ここで ジン を押すと「End」と表示され、 測定モードになります。
- 西暦月日時刻の設定の途中で中止し、設定メニュー選択モードあるいは測定モードに 戻るには、 シャクテレンで戻ることができます。
- ③ ロッドの長さの設定
  - 1. 測定モードで ┥ ▶ を2つ同時に押すことで、設定メニュー選択モードになります。
  - 2. 「SEE」の表示を確認します。
  - 3. < を2回押すと「Prob」と表示されます。 ENTER を押します。
  - 4. ロッドの長さ「0020」(20cm)あるいは「0030」(30cm)が表示されます。
  - 5. ◀ ▶ のどちらかのボタンを使って「0020」または「0030」を選択し、 ENTER を押して確定します。設定メニュー選択モードに戻ります。
  - 6. 設定の途中で設定メニュー選択モードあるいは測定モードに戻るには 🥵 を押して ください。
- ④ 表示モードの設定
  - 1. 表示モードは、表示させる測定値の単位の設定を行います。単位は「%」または「k Hz」を選択することができます。
  - 2. 測定モードで < > を2つ同時に押すことで、設定メニュー選択モードになります。
  - 3. 「SEE」の表示を確認します。
  - 4. 4. 4. を3回押すと「Unit」と表示されます。
  - 5. 「P」(%)あるいは「H」(kHz)を表示させます。そして C で確定 させます。設定メニュー選択モードに戻ります。
  - 6. 設定の途中で設定メニュー選択モードあるいは測定モードに戻るには、 🌑 を押し てください。

【注意】P(%)を選択した場合、液晶ディスプレイには小数点第1位桁までを表示し、H(k Hz)を選択した場合、液晶ディスプレイには小数点第2位桁までを表示します。

- 5. 測定の手順
  - (ア) ロッドを TDR 土壌水分測定器に接続します。
  - (イ)本体の電源を入れ、ロッドの長さ及び表示モード(単位)を設定します。
  - (ウ) ロッドを土壌にロッドの根元(ロッドすべて)までしっかりと差し込みます【注意】。
  - (エ) 表示される数値が安定したら、その値を読み取り、ノートなどに記録します。
  - (オ) 測定場所を変える、あるいは、再度測定する場合には、ロッドを土壌から一度抜きとり測定した場所で再度差し込みます。値が安定したら記録をとります。
  - (カ) 測定が完了したら、本体の電源を切り、ロッドを本体から取り外して土などの汚れを良く落と します。
  - (キ)装置を直射日光に触れないところに保管してください。

【注意】ロッドの一部でも空気中に出ている状態で測定すると、測定値にずれが生じます。しっか りと土壌に差し込んでください。また、ロットを曲げたりしないように、無理やり土壌に差し込む ことはしないでください。

#### 6. 便利な機能

TDR 土壌水分測定器には、メモリーが搭載されています。したがって、測定値をこの本体メモリーに記憶させたり、長期にわたる定点測定を可能にしています。

(ア) スナップショット

スナップショットとは、測定値を一つずつ本体メモリーに記憶させることができる機能です。 今までの記録ノートの代わりに使用してください。

- 測定モードで REC を押します。
- ② 「Shot」と表示されることを確認して、 ENTER を押します。
- ③ メモリーに測定値が記録されます。
- ④ 測定値が 3 秒間点滅したあと、「End」と表示され、スナップショットが完了し、測定モードに戻ります。

【注意】測定データは付属の TDR Watcher ソフトを使用して、コンピュータにダウンロード することができます。詳細は「TDR Watcher」を参照ください。

(イ) イージーロギング

イージーロギングとは、長期わたる土壌水分を定点測定し、その測定値を本体メモリーに保存 する機能です。60分の測定間隔で毎時00分のときに測定し記憶します。最大保存可能測定値 は2880データとなり、電源アダプターを使用すると日数で約120日間の自動測定となりま す。ただし、乾電池を使用した場合はこの限りではありません。

【禁止】長期にわたる定点測定を行う場合に、以下の事項を行わないでください。

【地面に直接本体を設置しないでください。故障の原因になります。】 【雨に直接当らないようにしてください。故障の原因になります。】 【直射日当に当てないでください。故障の原因になります。】 【0℃以下環境に設置しないで下さい。設置する場合は保温処置が必要です。故障の 原因になります。】

- ① イージーロギングの開始
  - 1. 測定モードで、ENTER REC の二つのボタンを同時に押します。
  - 2. 「Logg」とメモリー残量が交互に点滅表示されます。
  - 3. ENTER を押してロギング開始です。
  - すぐにスリープモードになり、ディスプレイには何も表示されなくなります。毎時 00 分になるとスリープモードから電源が入り、「Logg」と表示し測定し測定値を記憶し、 再びスリープモードに入ります。

【注意】メモリーが一杯になるとロギングはその時点で完了します。したがって、メモリ 一残量に注意を払ってください。

- ② イージーロギングの停止
  - 1. イージーロギングは自動停止を設定することができません。したがって、手動で停止 する必要があります。
  - 2. ロギング中に、ボタンのどれかを押します。「Logg」につづいて「Stop」と表示され ます。
  - 3. 「Stop」と表示されている間に、 を押します。すると「Stop」が点滅表示に変わ ります。
  - 4. 「Stop」点滅表示のときに、ENTER を押すとロギングを停止します。
  - 5. 停止作業をキャンセルするには、「Stop」点滅表示の時に、 を押すとロギングが 継続されます。

【注意】測定データは付属の TDR Watcher ソフトを使用して、コンピュータにダウンロードすることができます。詳細は「TDR Watcher」を参照ください。

7. TDR Watcher (データダウンロード専用ソフト)

本ソフトウェアは、TDR 土壌水分測定器の内蔵メモリーに保存されているデータをコンピュータ に取り出す(ダウンロード)するためのソフトです。データの様々な加工はエクセルなどのほかの ソフトで行ってください。

(ア)動作環境

- ① OS : Windows98 及び WindowsXP(他の OS では動作確認していません)
- ② メモリー : 5 M 以上 (実際のソフトサイズは3.5 M です)
- ③ 通信 : RS232C ポートを使用。

【注意】コンピュータによって RS232C ポートがなく USB ポートのみ機種がありますが、この場合市販されている USB-RS232C 変換アダプターが必要となります。

(イ) インストール方法

- ① 付属の CD-ROM をコンピュータの CD ドライブに挿入してください。
- ② 右のアイコンをダブルクリックしてください。するとインストーラーが
   起動します。インストーラーの指示に従ってソフトをインストールします。

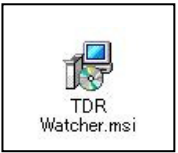

- (ウ) データダウンロード方法
  - ① RS232C ケーブルでコンピュータと TDR 土壌水分測定器を接続します。
  - ② TDR 土壌水分測定器の電源を入れます。【注意】電源が入っていないと通信ができません。
  - ③ 「スタート」から「すべてのプログラム」を選択し、「TDR Watcher.exe」を選択します。
  - ④ TDR Watcher が起動し、初期画面が立ち上がります。【注意】自動で通信設定を行うよう になっていますが、通信接続がうまくいかない場合は、「通信ポート」より手動で接続作業 を行います(後述参照)。
  - ⑤ 画面上左側の「コマンド」をクリックし、「データー覧読込」を選択します。
  - ⑥ Filter ダイアログが表示され、Mode と Date の選択を要求されます。
  - ⑦ Mode はスナップショットのデータとロギングのデータを選択します。
  - ⑧ Date では、日付を選択します(指定された日のデータを選択することになります)。
  - ⑨ Mode 或いは Date、または両方を設定し、「OK」をクリックします。
  - 10 TDR 土壌水分測定器のメモリー内のデータ一覧が現われます。
  - ① 一覧の中の読込みたいデータの左はじ番号をクリックし反転させます。
  - 12 「コマンド」をクリックし「データ読込」を選択します。
  - 13 データが表示されます。【注意】ここから保存はできません。データ閲覧のみです。

(エ) データの保存

- データー覧が表示されている状態で、保存したいデータの先頭番号をクリックして選択します。
- ②「ファイル」の「保存」をクリックすると、保存ダイアログが表示されます。データ名を 入力してから保存します。【注意】保存先を決めてください。保存形式は CSV 形式となっ ていますので、エクセルなどの表計算ソフトで改めて、このファイルを開くと様々な加工 が可能です。

コマンド一覧

| コマンド             | 内容                        | 備考 |
|------------------|---------------------------|----|
| 「ファイル」→「保存」      | TDR から読み出したデータを csv 形式でコン |    |
|                  | ピュータに保存する。                |    |
| 「ファイル」→「開く」      | 保存したデータを開きます。             |    |
| 「ファイル」→「終了」      | ソフトを終了します。                |    |
| 「コマンド」→「データー覧読込」 | TDR 土壤水分測定器に記憶されているデータ    |    |
|                  | の一覧表を読み取ります。              |    |
| 「コマンド」→「データ読込」   | データー覧で指定されたデータを読み込みま      |    |
|                  | す。                        |    |
| 「コマンド」→「フォーマット」  | TDR 土壤水分測定のデータを消去します。     |    |
| 「コマンド」→「バイト送信—X」 | 通信状態確認用です。通信がなされていれば、     |    |
|                  | TDR ディスプレイに 232C と表示がでます。 |    |
| 「通信ポート」→「通信設定」   | 通信は自動設定ですが、手動で設定を行う場合     |    |
|                  | に使用します。                   |    |
| 「通信ポート」→「通信ポート初期 | 通信がうまくいかない場合に使用します。通信     |    |
| 化                | のリフレッシュを行います。             |    |
| 「ツール」→「管理者」      | 通常使用できません。開発者用です。         |    |
| 「ツール」→「メンテナンス」   | 通常使用できません。開発者用です。         |    |
| 「ヘルプ」            | ソフトのバージョンを示します。           |    |